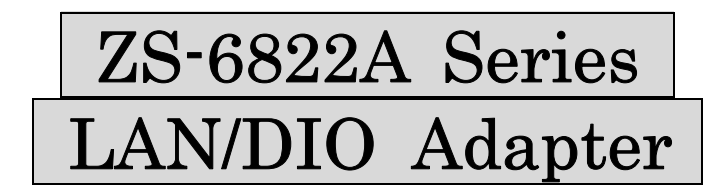

# instruction manual

2nd edition

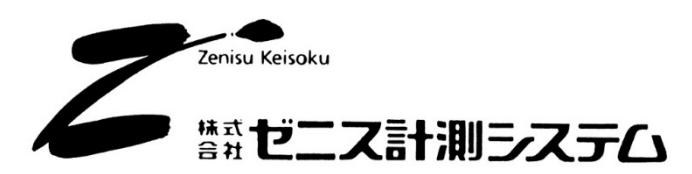

2-13-37 Honmachi, Fuchu City, Tokyo 183-0027 Phone: +81-42-368-2126 Fax: +81-42-364-0067 URL <u>https://www.zenisu.co.jp/</u>

## $\blacklozenge$ Contents $\blacklozenge$

| 1. Overview                                               | 3         |
|-----------------------------------------------------------|-----------|
| 2. Features                                               | 3         |
| 3. Specifications                                         | 3         |
| 3.1.Operating environment                                 | 3         |
| 3.2.LAN                                                   | 3         |
| 3.3. Digital I/O Port                                     | 4         |
| 3.4. Product specifications                               | 4         |
| 3.5. Appearance and dimensional drawing                   | 5         |
| 4. Main unit settings                                     | 6         |
| 4.1. How to set the IP address using " Device Installer " | 6         |
| 5. How to install "COM Port Redirector"                   | 9         |
| 5.1. Installation of "COM Port Redirector"                | 9         |
| 5.2. Virtual COM port setting                             | 11        |
| 6. Operation                                              | <b>14</b> |
| 6.1.Transfer data method                                  | 4         |
| 6.2. Control Signals                                      | 15        |
| 6.3. Input/output operation                               | 16        |
| 6.4. Command list                                         | 17        |
| 6.4.1. R command                                          | 17        |
| 6.4.2. W command                                          | 17        |
| 6.4.3. T command                                          | 18        |
| 6.4.4. C command                                          | 18        |
| 6.4.5. D command                                          | 18        |
| 6.4.6. P command                                          | 18        |
| 6.4.7. L command                                          | 19        |
| 6.4.8. U command                                          | 19        |
| 6.4.9. B command                                          | 19        |
| 6.4.10. I Command                                         | 19        |
| 7. Connector table                                        | 20        |
| 8. Warranty                                               | 21        |

## 1. Overview

The ZS-6822A is a unit that communicates digital I/O signals and LAN.

By connecting to a PC or PLC with LAN interface, various measuring instruments with BCD output or the user's own device control and data collection can be performed.

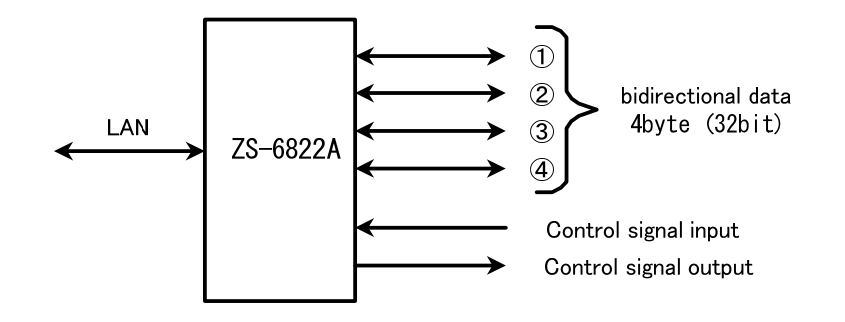

## 2. Features

- ① Measurement control can be easily performed from a LAN network.
- ② There are 4 ports (8 bits/port) for digital I/O signals, each with input/output selection for each port.
- ③ In addition to data, a control line is provided to synchronize with an external device.

## 3. Specifications

#### 3.1.Operating environment

> Equipment with LAN port

#### 3.2.LAN

- ➤ Standard : IEEE802.3
- > Media type : 10BASE-T or 100BASE-TX (automatic switching)
- ➢ Media Access Control ∶CSMA/CD
- > Modulation/Encoding Method : Baseband/Manchester Encoding 4B5B, NRZ
- > Transmission speed  $: 10BASE-T \rightarrow 10Mbps, 100BASE-TX \rightarrow 100Mbps$
- > Transmission medium : 2-to-4-core UTP category 5 cable
- > Impedance  $:100\Omega$
- > Connector : RJ45-8 pin modular connector (ISO8877 compliant)
- Maximum segment length : 100m
- Wiring form : Star type
- Supported Protocols : ARP, TCP/IP, UDP/IP, Telnet, ICMP, SNMP, DHCP, BOOTP TFTP, AutoIP, HTTP

## 3.3. Digital I/O Port

- : 4 ports (8 bits/port)
- Number of portsInput/output level
- : Fan-in = 1

Fan-out = 10

Pull-up resistor  $10 \text{K}\Omega$  (factory setting) Can also be set to pull-down

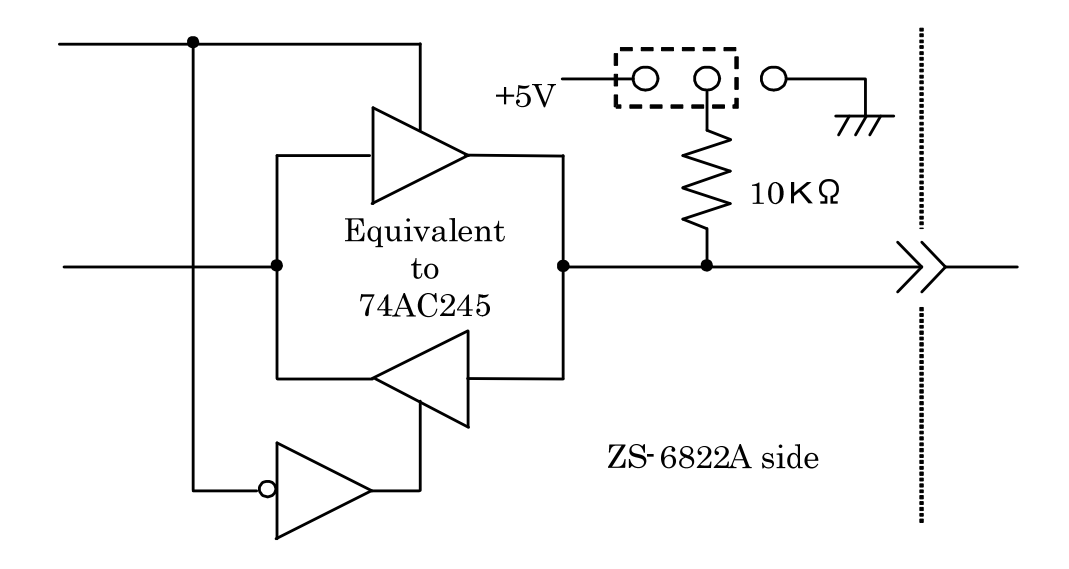

## 3.4. Product specifications

| Model ZS-6822AP                                     |                                           | ZS-6822AS                                 |
|-----------------------------------------------------|-------------------------------------------|-------------------------------------------|
| Features Printed circuit board, embedded, low price |                                           | Small case, low price                     |
| Data connector                                      | 50-core flat cable                        | 50-core flat cable                        |
| Power supply                                        | DC4.75V to $5.25V$ 100mA or less          | DC4.75V to 5.25V 100mA or less            |
| Usage environment                                   | Temperature 0°C to 50°C Humidity 85% max. | Temperature 0°C to 50°C Humidity 85% max. |
| Storage                                             |                                           |                                           |
| temperature                                         | -20°C to 80°C                             | -20°C to 80°C                             |
| External                                            |                                           |                                           |
| dimensions                                          | 74 x 100 x about 20 ( H )                 | 80 x 110 x about 30 (H)                   |
|                                                     | data connector FAS-5001-2101-0BF          | data connector FAS-5001-2101-0BF          |
| Accessories                                         | (Yamaichi)                                | ( Yamaichi )                              |
|                                                     | DC power cable                            |                                           |

## 3.5. Appearance and dimensional drawing

•ZS-6822AP (PC board type)

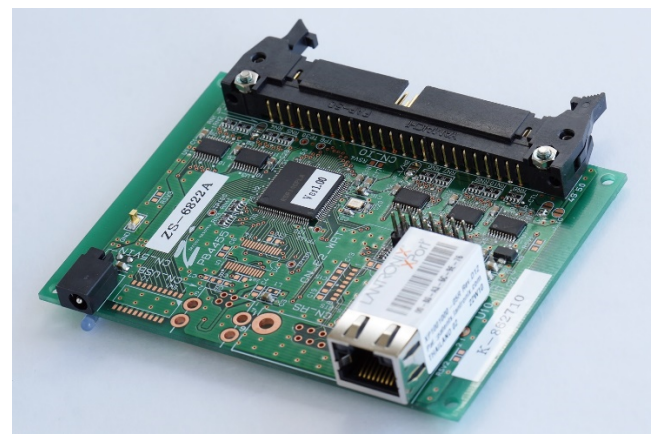

•ZS-6822AS (small case type)

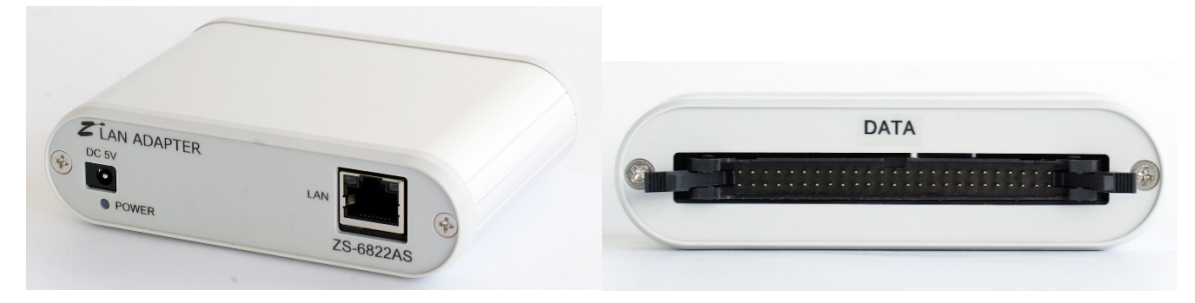

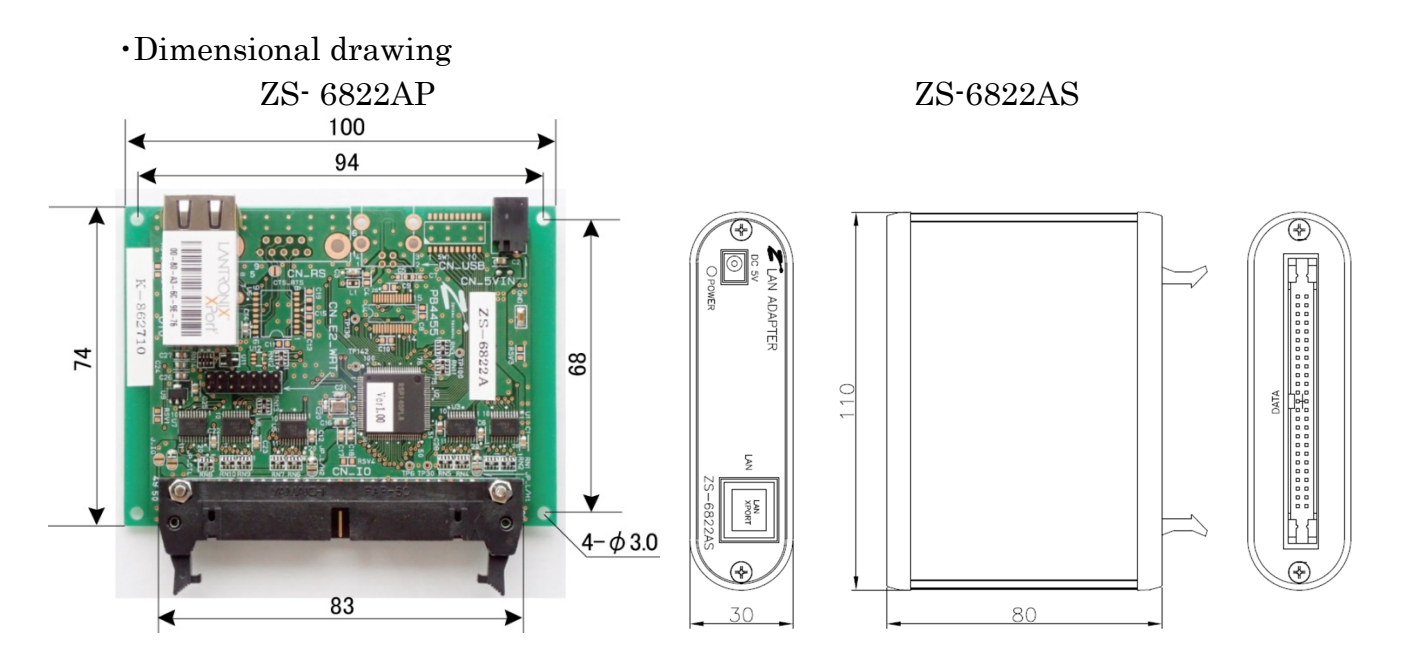

## 4. Main unit settings

#### 4.1. How to set the IP address using "Device Installer "

- ① Install the DeviceInstaller downloaded from our HP or LANTRONIX HP on your PC.
- ② Please have your ZS-6822A warranty card ready (refer to the MAC address attached to the warranty card). A sticker with the same contents is attached to the main body.
- ③ Connect the ZS-6822A to the LAN.
- 4 Power on the ZS-6822A.
- (5) Start Device Installer . If a warning message is displayed, click OK.
- ⑥ ZS-6822A can be recognized, the following screen will be displayed. MAC address on the warranty card matches the displayed hardware address. If it cannot be recognized, please check if "192.168.1.33" is already connected to the LAN . Here is an example of how to change the initial value "192.168.1.33" to "192.168.1.52".

 $\$ The following screenshots are from the Japanese version.

| 🞥 Lantronix デバイスインストーラー 4.4.0.7 |                  |    |      |                        |                                 |                |
|---------------------------------|------------------|----|------|------------------------|---------------------------------|----------------|
| ファイル エディット 表示 デバイス              | ツール ヘルプ          |    |      |                        |                                 |                |
| 🔎 検索 🛛 🚳 Options 🤤 無効にするデバー     | イス 🔇 IP割当        |    |      |                        |                                 |                |
| Euronix Devices - 1 device(s)   | タイプ<br>愛XPort-05 | 名前 | グループ | IPアドレス<br>192.168.1.33 | ハードウェアアドレス<br>00-80-A3-AC-8A-EF | ステータス<br>オンライン |
| 🔽 レディー                          |                  |    |      |                        |                                 | .::            |

"XPort-05" in the right frame to select it, and click "IP Assignment".
 The following screen will be displayed. Select "Assign a specific IP address" and click "Next".

| 第当方法         アドレスを指定しますか? またはネットワークからアアドレスを取得しますか?         ・ ・ ・ ・ ・ ・ ・ ・ ・ ・ ・ ・ ・ ・ ・ ・ ・ ・ ・                        | SS I P アドレスの割当 | ×                                            |
|----------------------------------------------------------------------------------------------------|----------------|----------------------------------------------|
| <ul> <li>アドレスを指定しますか?またはネットワークからPアドレスを取得しますか?</li> <li>アアドレスの自動取得</li> <li>特定Pアドレスの割当</li> <li>TCP/IPチュートリアル</li> </ul> |                | 割当方法                                         |
| <ul> <li>● PPドレスの自動取得</li> <li>● 特定PPドレスの割当</li> <li>TCP / アチュートリアル</li> </ul>                                          |                | ₽₽アドレスを指定しますか? またはネットワークから₽₽アドレスを取得します<br>か? |
| <ul> <li>●特定Pアドレスの割当</li> <li>TCP/IPチュートリアル</li> </ul>                                                                  | 100 TO 2       | ○ ₽アドレスの自動取得                                 |
| TCP/IPチュートリアル<br><戻る 次へ> キャンセル                                                                                          |                | ● 特定 ℙアドレスの割当                                |
| <戻る 次へ> キャンセル                                                                                                    |                | ТСР╱ӏҎチュートリアル                                |
| <戻る 次へ> キャンセル                                                                                                    |                |                                              |
| <戻る 次へ> キャンセル                                                                                                    |                |                                              |
| <<br>戻る<br>次へ><br>キャンセル                                                                                                 |                |                                              |
| < 戻る 次へ> キャンセル                                                                                                    |                |                                              |
| <戻る 次へ> キャンセル                                                                                                    | ÷.             |                                              |
|                                                                                                    |                | <戻る 次へ> キャンセル                                |

|   | ₽該定<br>Pアドレス、サブネット、ゲート<br>入力されますが、正しいかどう;<br>と、デバイス通信が確立しませ<br>のでご注意ください。 | ウェイを入力してください。 サブネットは自動<br>かお確かめ下さい。 不正な値を入力します<br>ん。 またネットワーク障害の原因になります |
|---|---------------------------------------------------------------------------|-------------------------------------------------------------------------|
|   | ₽₽ドレス                                                                     | 192.168.1.52                                                            |
|   | サブネットマスク                                                                  | 255.255.255.0                                                           |
|   | デフォルトゲートウェイ                                                               | 0.0.0.0                                                                 |
| • |                                                                           |                                                                         |
|   | <戻る                                                                       | 次へ> キャンセル                                                               |

(9) When the following screen appears, click "Assign".

| Section 1 P アドレスの割当 | ×                          |
|---------------------|----------------------------|
|                     | 割当ボタンをクリックするとPPドレス設定が完了します |
|                     |                            |

① After a while, the following screen is displayed, and the setting is completed. Click Finish.
 ③ IPアドレスの創当 ×

|             |                                          | $\sim$ |
|-------------|------------------------------------------|--------|
|             | <b>割当</b><br>割当ボタンをクリックするとIPアドレス設定が完了します |        |
| <b>BBAA</b> |                                          |        |
|             | タスクの2進捗                                  |        |
| •           | 完了                                       | l      |
|             | 終了キャンセル                                  |        |

① It will be successful if the IP address has been changed correctly. Quit Device Installer.

## 5. How to install "COM Port Redirector"

This section describes how to install Lantronix's COM Port Redirector, a user application program for the ZS-6822A that allows the use of virtual COM ports without awareness of TCP/IP or UDP/IP.This is a simplified explanation, please refer to the Lantronix COM Port Redirector page for details.

https://www.lantronix.com/products/com-port-redirector/

This chapter is not necessary when writing user application programs in TCP/IP or UDP/IP.

#### 5.1. Installation of "COM Port Redirector"

- 1 Downloaded from our HP or Lantronics HP
  - " setup\_cpr\_x86x64cd\_4.3.0.3.exe " and the following screen will be displayed.

(The file name and display contents differ depending on the software version and Windows)

| 🕎 Lantronix CPR Insta | aller                                                   | —          |               | ×    |
|-----------------------|---------------------------------------------------------|------------|---------------|------|
|                       | In order to install the Lantronix CPR yo<br>components: | u must fir | st install th | iese |
|                       | Microsoft .NET Framework 4.0 (x8                        | 6 x64) (I  | nstalled)     |      |
| <b></b>               | ✓ Lantronix CPR 4.3.0.3 (x64)                           |            |               |      |
| Windows 8 (x64)       | Ins                                                     | tall       | Clos          | se   |

"NET Framework 4.0" is not installed, click the "Install" button with the check box checked. "NET Framework 4.0" will be installed on the way.

#### ② Click the "Next" button.

| 🔂 Lantronix CPR 4.3.0.3 (x64) -                                                                                                    | _                                  |                                  |
|----------------------------------------------------------------------------------------------------|------------------------------------|----------------------------------|
| Welcome to the Lantronix CPR 4.3.0.3 (x64) Se<br>Wizard                                                                                                    | etup                               |                                  |
| The installer will guide you through the steps required to install Lantronix CPR 4.<br>computer.                                                                                                    | .3.0.3 ()                          | x64) on your                     |
| WARNING: This computer program is protected by copyright law and internatio<br>Unauthorized duplication or distribution of this program, or any portion of it, may<br>or criminal penalties, and will be prosecuted to the maximum extent possible uno | mal trea<br>result ir<br>der the l | ities.<br>n severe civil<br>law. |
| Cancel < Back                                                                                                    |                                    | <u>N</u> ext >                   |

③ Set the installation destination and click the "Next" button.
 Unless otherwise specified, the installation destination can be left as is.

| 🔀 Lantronix CPR 4.3.0.3 (x64)                  |                          |                      |               | ×     |
|------------------------------------------------|--------------------------|----------------------|---------------|-------|
| Select Installation Folde                      | r                        |                      |               |       |
| The installer will install Lantronix CPR 4.3   | .0.3 (x64) to the follo  | owing folder.        |               |       |
| To install in this folder, click "Next". To in | istall to a different fo | lder, enter it below | or click "Bro | wse". |
| Eolder:<br> C¥Program Files¥Lantronix¥CPR4.    | 3¥                       |                      | Browse.       |       |
|                                                |                          |                      | Disk Cos      | t     |
| Install Lantronix CPR 4.3.0.3 (x64) fr         | or yourself, or for      | anyone who uses      | this compu    | ıter: |
|                                                | Cancel                   | < Back               | Ne            | xt >  |

④ Click the "Next" button. Installation will start.

| 🔀 Lantronix CPR 4.3.0.3 (x64)                 |                        | —            |        |
|-----------------------------------------------|------------------------|--------------|--------|
| Confirm Installation                          |                        |              |        |
| The installer is ready to install Lantronix C | PR 4.3.0.3 (x64) on yo | ur computer. |        |
|                                               | Cancel                 | < Back       | Next > |

Installation will start.

5 If the following screen appears on the way, click "Install".

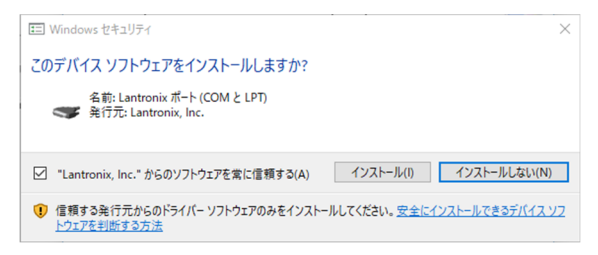

6 "Close" button.

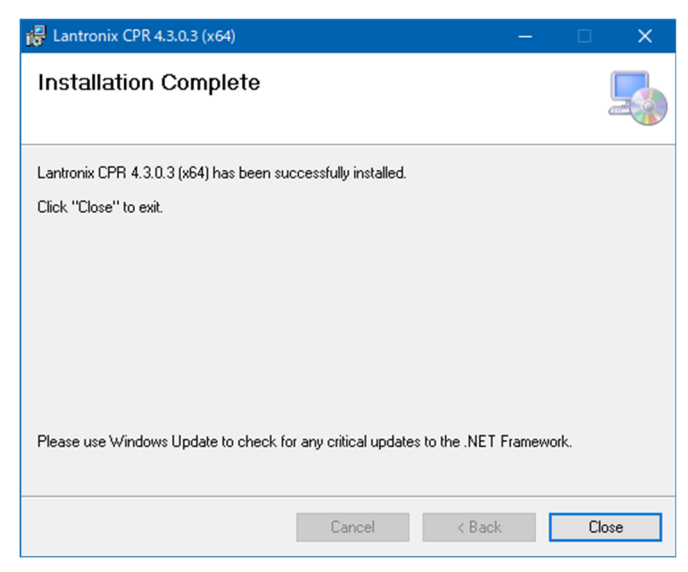

O Click the "OK" button. Installation is now complete.

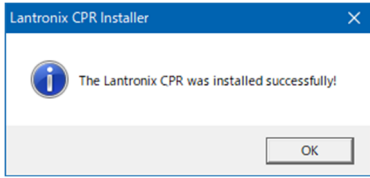

#### 5.2. Virtual COM port setting

① From the start menu, select "Lantronix"  $\rightarrow$  "CPR Manager" to start it. A screen like the one below will appear.

| CPR Manager 4.3.0.3                                 |            |        |                            |            |            |            |                |             |      |       |          |       |       | -     |       | ×      |
|-----------------------------------------------------|------------|--------|----------------------------|------------|------------|------------|----------------|-------------|------|-------|----------|-------|-------|-------|-------|--------|
| File Com Port Dev                                   | ice Tool   | s Helj | p                          |            |            |            |                |             |      |       |          |       |       |       |       |        |
| Sav                                                 | e 🖻 Ref    | resh 🍃 | Search For Devices 🤤 E     | xclude     |            |            |                |             |      |       |          |       |       |       |       |        |
| Com Ports                                           | Hid        | e 🖨 🛛  | Com Port List General Test | s          |            |            |                |             |      |       |          |       |       |       |       |        |
| B ➡ All Com Ports (1)<br>Com 1 - 1<br>Log Com 1 (In | accessible |        | Com Port                   | IP Address | TCP Port   | Com Status | Network Status |             | 2217 | BfrWr | SvrRec   | NoCis | CntTO | TORec | KpAlv |        |
| Device List                                         |            |        | ¢                          |            |            |            |                |             |      |       |          |       |       |       | Coll  | anse V |
| Device List                                         |            |        |                            |            |            |            |                |             |      |       |          |       |       |       | COIL  | shee M |
| IP Address                                          | # Ports    | TCP Po | Product                    | ID         | HW Address | Ne         | work Interface | Device Name |      | Pi    | ort Name |       |       |       |       |        |
| Ready                                               |            |        |                            |            |            |            |                |             |      |       |          |       |       |       |       |        |

② on the upper left of the screen to display the following screen.

Check the port number to be set as the virtual COM port on this screen and press the "OK" button.

| Com Ports |            |        |               |        |        |             |
|-----------|------------|--------|---------------|--------|--------|-------------|
| Com1      | Com21      | Com41  | Com61         | Com81  | Com101 | Com121 ^    |
| Com2      | Com22      | Com42  | Com62         | Com82  | Com102 | Com 122     |
| Com3      | Com23      | Com43  | Com63         | Com83  | Com103 | Com 123     |
| Com4      | Com24      | Com44  | Com64         | Com84  | Com104 | Com 124     |
| 🔽 Com5    | Com25      | Com45  | Com65         | Com85  | Com105 | Com 125     |
| Com6      | Com26      | Com46  | Com66         | Com86  | Com106 | Com 126     |
| Com7      | Com27      | Com47  | Com67         | Com87  | Com107 | Com 127     |
| Com8      | Com28      | Com48  | Com68         | Com88  | Com108 | Com 128     |
| Com9      | Com29      | Com49  | Com69         | Com89  | Com109 | Com 129     |
| Com 10    | Com30      | Com50  | Com70         | Com90  | Com110 | Com 130     |
| Com11     | Com31      | Com51  | Com71         | Com91  | Com111 | Com 131     |
| Com12     | Com32      | Com52  | Com72         | Com92  | Com112 | Com 132     |
| Com 13    | Com33      | Com53  | Com73         | Com93  | Com113 | 🗌 Com 133   |
| Com14     | Com34      | Com54  | Com74         | Com94  | Com114 | 🗌 Com 134   |
| Com 15    | Com35      | Com55  | Com75         | Com95  | Com115 | 🗌 Com 135   |
| Com16     | Com36      | Com56  | Com76         | Com96  | Com116 | 🗌 Com 136   |
| Com 17    | Com37      | Com57  | Com77         | Com97  | Com117 | Com 137     |
| Com 18    | Com38      | Com58  | Com78         | Com98  | Com118 | 🗌 Com 138   |
| Com 19    | Com39      | Com59  | Com79         | Com99  | Com119 | Com 139     |
| Com20     | Com40      | Com60  | Com80         | Com100 | Com120 | 🗌 Com 140 🗸 |
| <         |            |        |               |        |        | >           |
|           |            |        |               |        |        |             |
| OK        | Cance      | I C    | heck (Range)  | 1 🖨 to | 256 🜲  |             |
| Select Al | I Select N | lon Un | check (Range) | 1 🌩 to | 256 🜲  |             |
|           |            |        |               |        |        |             |

\*This is an example where Com5 is checked.

③ "Com X (New)" will be added in "Com Ports " on the left side of the screen , so select it and click " Search For Devices ".

| 🔷 CPR Manager 4.3.0.3                                         |                                                                        |
|---------------------------------------------------------------|------------------------------------------------------------------------|
| File Com Port Device Tools F<br>🏷 Add/Remove 🧖 Save 🖻 Refresh | Search For Devices Exclude                                             |
| Com Ports Hide 🖨                                              | Settings<br>Com 5 (New)                                                |
| Com 1 - 5<br>Com 1 (Insecessible)                             | Window's Port Name:<br>Window's Device Name:<br>window's Service Name: |
|                                                               | Reset to Defaults Cancel Edits                                         |

④ the search is complete , double-click the item displayed in the " Device List " at the bottom of the screen.

The IP address and TCP port settings are automatically reflected on the right side of the screen.

\*If you cannot find it even after repeating the search, set the IP address of ZS-6822A for "Host". Set 14000 for "TCP Port".

| ◆ CR Manager 4.10.3       -       -       -       -       -       -       -       -       -       -       -       -       -       -       -       -       -       -       -       -       -       -       -       -       -       -       -       -       -       -       -       -       -       -       -       -       -       -       -       -       -       -       -       -       -       -       -       -       -       -       -       -       -       -       -       -       -       -       -       -       -       -       -       -       -       -       -       -       -       -       -       -       -       -       -       -       -       -       -       -       -       -       -       -       -       -       -       -       -       -       -       -       -       -       -       -       -       -       -       -       -       -       -       -       -       -       -       -       -       -       -       -       -       -       -       -       -                                                                                                    |                                                                                                    |                                                                                                    |                                                                              |                                                                                  |                                                                               |                                                          |          |       |     |
|----------------------------------------------------------------------------------------------------|----------------------------------------------------------------------------------------------------|----------------------------------------------------------------------------------------------------|------------------------------------------------------------------------------|----------------------------------------------------------------------------------|-------------------------------------------------------------------------------|----------------------------------------------------------|----------|-------|-----|
| File Com Port Device Tools Help         Add/Memore & Save Refreth       Search for Device Exclude         Sam Ports       Hide         Com Ports (2)       Com S (New)         Workson's Event Rame       Com Status:         Com S (New)       Workson's Event Rame         Workson's Event Rame       Com Status:         Com S (New)       Workson's Event Rame         Workson's Status:       Closed         Person S (New)       Workson's Event Rame         Workson's Event Rame       Com Status:         Com S (New)       Workson's Event Rame         Workson's Event Rame       Com Status:         Com S (New)       Workson's Event Rame         Workson's Event Rame       Com Status:         Com S (New)       Workson's Event Rame         Werken K       Event Rame         Com S (New)       Workson's Event Rame         Issee Mode       Normal - port closed after disconnect I       TOP Port         Issee Mode       Normal - port closed after disconnect I       TOP Port         Port S TOP KeepAlive       ZeepAlive Time (mace)       Workson's Automation and a status risk of a router or an internal in the UDP ports 30/18.45222 and 45282 mar medio to be discon to the other aids of a router or an internal in the UDP port 43223.11         Wevet List                                                                                                    | CPR Manager 4.3.0.3                                                                                                    |                                                                                                    |                                                                              |                                                                                  |                                                                               |                                                          | -        |       | ×   |
| Add/Remove Server Parts  Add/Remove Server Parts  Add/Remove Server Parts  Com Ports  Com Ports Com Ports | File Com Port Device Tools                                                                                              | Help                                                                                                    |                                                                              |                                                                                  |                                                                               |                                                          |          |       |     |
| Com Ports       Hide       Settings         Com 50 (Kew)       Com 5 (Kew)         Com 1 (fraccessable)       Window's Device Name         Com 5 (Kew)       Window's Device Name         Window's Device Name       Com Status         Discover Name       Discovered Name         Window's Device Name       Com Status         Discovere Name       Discovered Name         Window's Device Name       Com Status         Discovere Name       Discovered Name         Baffer Wintes (Keep checked for better write performance)       Immed Name         Server Recorrect       No Net Obse         Discovere Name       ToP Port         Add To Firewall       ToP KeepAlive         TOP KeepAlive       Top Recorrect         RFC 2217       DTR (hz)         Top Recorrect       Top Recorrect         Net to Doe       Network Status         Net to Doe       Network Status         Network Status       Status         Setting       Network Status         Setting       Network Interface         Device Name       Port Name         Setting       Network Interface       Device Name         Network Interface       Device Name       Port Name                                                                                                    | 🔯 Add/Remove 🛛 🙀 Save 💽 Refresh                                                                                         | 🔎 Search For Devices 🛛 🤤 Exclude                                                                                                    |                                                                              |                                                                                  |                                                                               |                                                          |          |       |     |
| Com 5 (New) Com 5 (New) Com 5 | Com Ports Hide 🤤                                                                                                    | Settings                                                                                                    |                                                                              |                                                                                  |                                                                               |                                                          |          |       |     |
| Iter technice       Iter (the comparison of the comparison of                                         | <ul> <li>⇒ All Com Ports (2)</li> <li>⇒ ⊇ Com 1 - 5</li> <li>⇒ ⊇ Com 1 (Inaccessible)</li> <li>→ Com 5 (New)</li> </ul> | Com 5 (New)     Window's Port Name:     Window's Dervice Name     Window's Dervice Name:     Preset to Defaults     Canco     Duffer Writes ( Keep checked     Server Reconnect     No Net Close     Listen Mode Norm                                                                                                    | I Edits<br>or better write performance )<br>II - port closed after disconnec | Com Status: Close<br>Network Status: Discr<br>Timeout Reconnect<br>TCP Por       | d<br>innected<br>tion Timeout (in seconds)<br>0 • Reconnect Lim<br>t Add Tc   | it (0 = forever)<br>Frewall                              |          |       | ^   |
| 3     Nso. some leasary device servers respond on UDP port 43283. It       Perice List     Collapse       Proderss     Product       ID     HW Address       Network Interface     Device Name       Porta     TOP Po       Proderss     Network Interface       Device Name     Port Name                                                                                                    |                                                                                                    | Contemposities     Contemposities     Contempo | IT to DCD, DSR always active                                                 | RNING! If the Host is o<br>wall, then UDP ports 30<br>led to the firewall's excl | n the other side of a roi<br>718, 43282 and 43283<br>usion list. You may expe | ter or a<br>may need to be<br>rience trouble<br>rockuted |          |       |     |
| Collapse<br>Periore List Collapse Port TOP Po Product ID HW Address Network Interface Device Name Port Name Port Na |                                                                                                    | 3                                                                                                    | Also                                                                         | o, some legacy device s                                                          | ervers respond on UDF                                                         | port 43283. If                                           |          |       | ~   |
| IP Address         Ports         TOP Po         Product         ID         HW Address         Network Interface         Device Name         Port Name           IP 192.168.133         14000         xPort-05         X9         0080A3DFFCD3         192.168.145         ID         ID                                                                                                    | Device List                                                                                                    | ]                                                                                                    |                                                                              |                                                                                  |                                                                               |                                                          |          | Colla | pse |
| 2 192168.133 14000 xPort-05 X9 0060A3DFFCD3 192168.146                                                                                                    | JP Address # Ports TCF                                                                                                  | P Po Product                                                                                                    | ID HW Address                                                                | Network Interface                                                                | Device Name                                                                   | Port Name                                                |          |       |     |
| Dards Interesting Interesting | See 192.168.1.33 140                                                                                                    | 100 ×Port-05                                                                                                    | X9 00:80:A3:DF:FC:D3                                                         | 192.168.1.46                                                                     |                                                                               |                                                          |          |       |     |
|                                                                                                    |                                                                                                    |                                                                                                    |                                                                              |                                                                                  |                                                                               |                                                          |          |       |     |
| andu (assisted)                                                                                                    |                                                                                                    |                                                                                                    |                                                                              |                                                                                  |                                                                               |                                                          |          |       |     |
| aadu laadiida                                                                                                    |                                                                                                    |                                                                                                    |                                                                              |                                                                                  |                                                                               |                                                          |          |       |     |
|                                                                                                    | Ready                                                                                                    |                                                                                                    |                                                                              |                                                                                  |                                                                               |                                                          | Modified |       | _   |

(5) After completing the settings, select "Com Port"  $\rightarrow$  "Save Setting". The following screen will be displayed, so select "Yes".

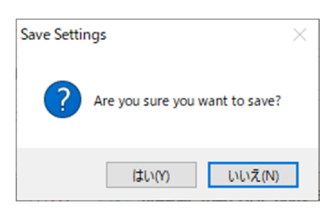

(6) The settings are now complete. Close and exit the application.

## 6. Operation

### 6.1.Transfer data method

1 Data code assignment table

ASCII code is used for data transfer, and one character is converted to 4-bit binary code.

| 4-bit binary |   |   |   |  | LAN data |
|--------------|---|---|---|--|----------|
| 8            | 4 | 2 | 1 |  | HEX      |
| 0            | 0 | 0 | 0 |  | 0        |
| 0            | 0 | 0 | 1 |  | 1        |
| 0            | 0 | 1 | 0 |  | 2        |
| 0            | 0 | 1 | 1 |  | 3        |
| 0            | 1 | 0 | 0 |  | 4        |
| 0            | 1 | 0 | 1 |  | 5        |
| 0            | 1 | 1 | 0 |  | 6        |
| 0            | 1 | 1 | 1 |  | 7        |
| 1            | 0 | 0 | 0 |  | 8        |
| 1            | 0 | 0 | 1 |  | 9        |
| 1            | 0 | 1 | 0 |  | А        |
| 1            | 0 | 1 | 1 |  | В        |
| 1            | 1 | 0 | 0 |  | С        |
| 1            | 1 | 0 | 1 |  | D        |
| 1            | 1 | 1 | 0 |  | Е        |
| 1            | 1 | 1 | 1 |  | F        |

② Data sent from a personal computer is transferred sequentially from the smallest port number set for output.

The port set for input also takes data sequentially from the smallest number and sends it to the personal computer.

Data for each port is set or read in 4-bit increments.

> Example: When ports 1 and 2 are set to input and ports 3 and 4 are set to output

| Send to PC<br>order to do | port data          | Order of output<br>to ZS-6822A ports | port data          |
|---------------------------|--------------------|--------------------------------------|--------------------|
| 1                         | D7 to D4 of port 1 | 1                                    | D7 to D4 of port 3 |
| 2                         | D3 to D0 of port 1 | 2                                    | D3 to D0 of port 3 |
| 3                         | D7 to D4 of port 2 | 3                                    | D7 to D4 of port 4 |
| 4                         | D3 to D0 of port 2 | 4                                    | D3 to D0 of port 4 |

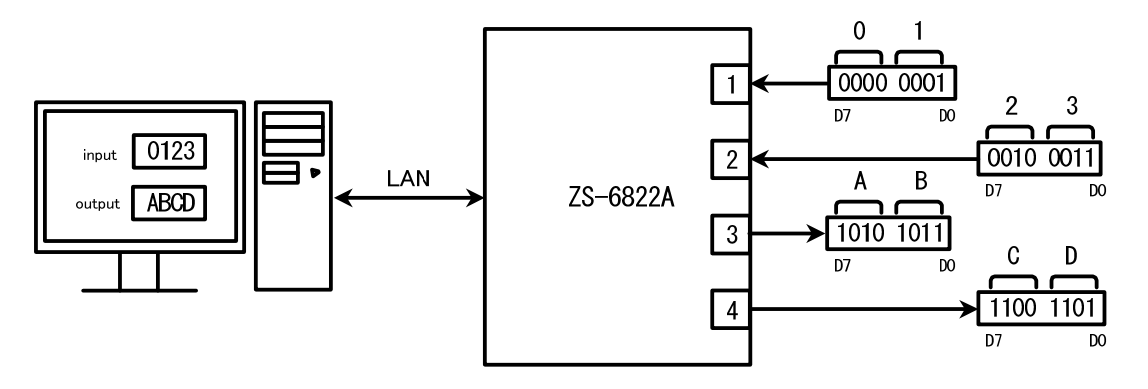

#### 6.2. Control Signals

A control signal is provided to synchronize with the connected device.

| Signal<br>name | signal<br>direction | explanation                                                                                                    |
|----------------|---------------------|----------------------------------------------------------------------------------------------------|
| STB            | OUT                 | The adapter completes receiving all data from the PC and outputs a<br>pulse signal after output to the port.<br>External devices can use this signal for Latch-Clock or other purposes<br>as needed. |
| TRG            | OUT                 | Pulse signals are output to external devices by the "T" command.                                                                                                    |
| CLR            | OUT                 | Pulse signals are output to external devices by the "C" command.<br>This can be used to reset external devices.                                                                                      |
| LAH            | IN                  | When the latch circuit is enabled (set by "L" command), input data is latched with this signal.<br>Input a signal with a pulse width of 500us or more.                                               |

Note) Output pulse width can be set by command.

The pulse widths that can be set are 10µs, 100µs, 1ms, 10ms, and 100ms.

#### 6.3. Input/output operation

- 1 Output data from PC to port
  - continuous output

After receiving the data from the PC, send the data to the port set for output. Set data in 4-bit units (in the order of high order and low order).

After setting the data to the output port, the STB pulse is output.

Note) If more data than the output port setting is sent, the extra data will be discarded. If less data than the output port setting is sent, the previously sent data will remain in the missing area.

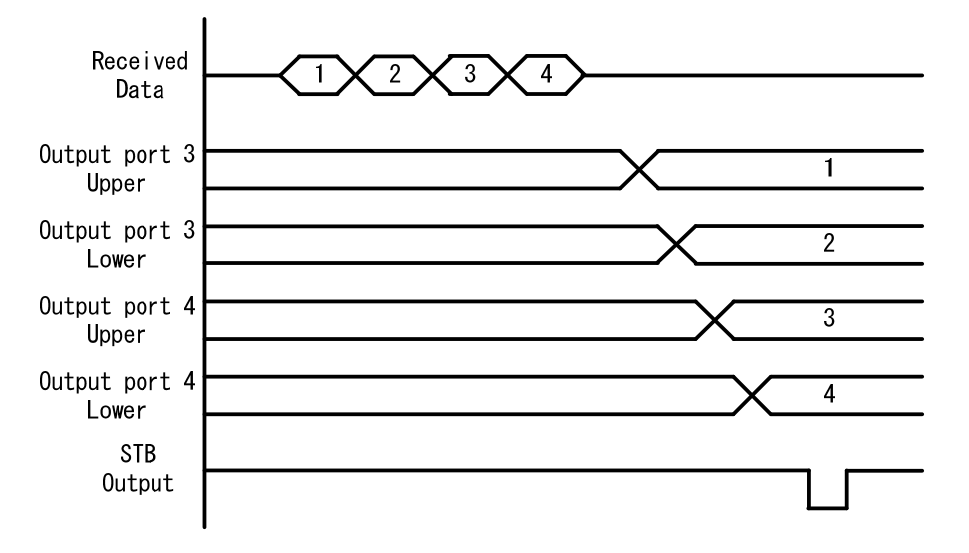

> pulse output

After receiving the data from the PC, send the data to the port set for output. Set data in 4-bit units (in the order of high order and low order). Output port data is output only for the specified pulse width.

- 2 Send data input from port to  $\mbox{PC}$ 
  - > No latch

When the ZS-6822A receives an "R" command from the PC, it takes data from the input port at that time (in the order of upper and lower) and sends it to the PC.

 $\succ$  with latch

Data from the input port is captured when the LAH input is Low.

When the ZS-6822A receives the "R" command from the PC, it sends the data to the PC when it is captured as described above.

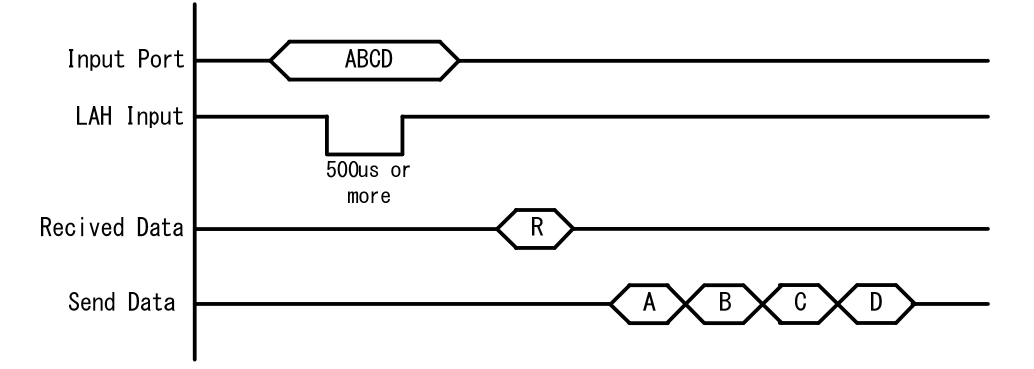

### 6.4. Command list

The ZS-6822A recognizes the first byte of data as a control command and controls it. Also, be sure to add a delimiter (CR+LF) at the end of the data string before sending. If there is a character string other than the command at the beginning of the data, NG will be sent as the return value.

| command | function                                                      |
|---------|---------------------------------------------------------------|
| R       | Reads data from all ports set as inputs                       |
| W       | Writes data to a port set to output                           |
| Т       | Output pulse from TRG signal                                  |
| С       | Output pulse from CLR signal                                  |
| D       | Configure port input/output settings                          |
| Р       | Sets the pulse width of the control signal                    |
| L       | Sets the presence or absence of the latch circuit             |
| U       | Set the output signal                                         |
| В       | Sets the positive/negative logic of the port                  |
| Ι       | Reads data from all ports regardless of input/output settings |

The commands are as follows.

% The I command was added in Ver. 2.00.

#### 6.4.1. R command

 $\succ$  function

Data is read from all ports that are set as inputs. For example, if 4 input ports are set, the "R" command will send 8 bytes of data from the ZS-6822A.

➢ format

R CR LF

➢ return value

| $xxxx \cdots CR LF$ | : The number of data set in the input port is sent. |
|---------------------|-----------------------------------------------------|
|                     | x is an ASCII code from 0 to F                      |
| NG CR LF            | : No input port                                     |

| INCOLUDE | · No mput j |
|----------|-------------|
|          |             |
|          |             |

#### 6.4.2. W command

➤ function

Data is written to the ports set for output.

For example, if 4 output ports are set, the "W" command is followed by 8 bytes of data to be sent to the ZS-6822A.

If less than 8 bytes of data is sent, the amount of data sent will be newly changed, and the previous data will be retained in the missing parts.

➢ format

| $Wxxxx \cdots CR LF$ | : Write the data to be output to the output port after "W" $$ |
|----------------------|---------------------------------------------------------------|
|                      | x is an ASCII code from 0 to F                                |

➢ return value

| OK CR LF | : Completion of data output to the output port |
|----------|------------------------------------------------|
| NG CR LF | : No output port, wrong data character error   |

### 6.4.3. T command

➤ function

Output a pulse to the control signal "TRG"

- ➢ format T CR LF
- return value

| OK CR LF | : Pulse output complete |
|----------|-------------------------|
| NG CR LF | : Pulse output error    |

## 6.4.4. C command

➤ function

Output a pulse to the control signal "CLR"

➤ format

C CR LF

 $\succ$  return value

| OK CR LF | : Pulse output complete |
|----------|-------------------------|
| NG CR LF | : Pulse output error    |

## 6.4.5. D command

 $\succ$  function

Input/output settings for the four ports. When the ZS-6822A is powered on, all are set to input.

➢ format

| Dxxxx CR LF  | : After "D", set port (1), port (2), port (3), and port (4) in this order. |
|--------------|----------------------------------------------------------------------------|
|              | x writes "I" for IN for input and "O" for OUT for output.                  |
| return value |                                                                            |
| OK CR LF     | : Setting complete                                                         |

| NG CR LF | : Input/output s | setting error, | setting | character | error |
|----------|------------------|----------------|---------|-----------|-------|
|          | 1 1              | 0 /            | 0       |           |       |

### 6.4.6. P command

➤ function

The pulse widths of the control signals "STB," "TRG," and "CLR" and the pulse width at data output can be set from one of five types: 10µs, 100µs, 1ms, 10ms, and 100ms. When the ZS-6822A is powered on, it is set to 10µs.

#### ➢ format

| Px CR LF     | : x is a number. The number assignment is as follows. |
|--------------|-------------------------------------------------------|
|              | 010 μs, 1100 μs, 21 ms                                |
|              | 310ms, 4100ms                                         |
| return value |                                                       |

| OK CR LF | : Setting complete                   |
|----------|--------------------------------------|
| NG CR LF | : Setting error, wrong setting error |

## 6.4.7. L command

#### ➤ function

It can be set with or without latch circuit at the time of data input. When the ZS-6822A is powered on, it is set to no latch circuit.

➢ format

|   | Lx CR LF     | <sup>:</sup> x is a number, "0" if no, "1" if yes. |
|---|--------------|----------------------------------------------------|
| ≻ | return value |                                                    |
|   | OK CR LF     | : Setting complete                                 |
|   | NG CR LF     | : Setting error, wrong setting error               |

### 6.4.8. U command

This is used to set the signal setting for data output.

When the ZS-6822A is turned on, it is set to continuous output.

The pulse width at the time of pulse output is set by the P command.

➤ format

 $\geq$ 

Ux CR LF: x is a number, "0" for continuous output and "1" for pulse output.return valueOK CR LF: Setting complete

NG CR LF : Setting error, wrong setting error

#### 6.4.9. B command

➤ function

Positive and negative logic settings for the four ports.

When the ZS-6822A is powered on, all are set to positive logic.

This command should be performed when the ports are set to input.

#### ➢ format

Bx CR LF : x is a number, "0" for positive logic and "1" for negative logic.

return value

| OK CR LF | : Setting complete                   |
|----------|--------------------------------------|
| NG CR LF | : Setting error, wrong setting error |

#### 6.4.10. I Command

➤ function

Data is read from all ports regardless of input/output settings.

Data is read from ports that are set to output, regardless of the input/output settings. When the "I" command is issued, 8 bytes of data are sent from the ZS-6822A.

➢ format

I CR LF

➢ return value

<code>xxxxxxCR LF : Data (8 bytes)</code> for all 4 ports is sent.

x is an ASCII code from 0 to F

## 7. Connector table

| Data connector ( | used connector | FAP-5001-1202-0BF | (Yamaichi)) |
|------------------|----------------|-------------------|-------------|
|------------------|----------------|-------------------|-------------|

DATA (CN1)

| I/O  | SIGNAL | PIN |    | SIGNAL | I/O  |
|------|--------|-----|----|--------|------|
|      | D0     | 1   | 2  | D0     |      |
|      | D1     | 3   | 4  | D1     |      |
|      | D2     | 5   | 6  | D2     |      |
| PORT | D3     | 7   | 8  | D3     | PORT |
| 1    | D4     | 9   | 10 | D4     | 2    |
|      | D5     | 11  | 12 | D5     |      |
|      | D6     | 13  | 14 | D6     |      |
|      | D7     | 15  | 16 | D7     |      |
|      | D0     | 17  | 18 | D0     |      |
|      | D1     | 19  | 20 | D1     |      |
|      | D2     | 21  | 22 | D2     |      |
| PORT | D3     | 23  | 24 | D3     | PORT |
| 3    | D4     | 25  | 26 | D4     | 4    |
|      | D5     | 27  | 28 | D5     |      |
|      | D6     | 29  | 30 | D6     |      |
|      | D7     | 31  | 32 | D7     |      |
| IN   | LAH    | 33  | 34 | +5V    |      |
| OUT  | STB    | 35  | 36 | +5V    |      |
| OUT  | TRG    | 37  | 38 | +5V    |      |
| OUT  | CLR    | 39  | 40 | +5V    |      |
|      | (NC)   | 41  | 42 | GND    |      |
|      | (NC)   | 43  | 44 | GND    |      |
|      | (NC)   | 45  | 46 | GND    |      |
|      | (NC)   | 47  | 48 | GND    |      |
|      | (NC)   | 49  | 50 | GND    |      |

Note) PIN 34, 36, 38, and 40 are (NC) in the former model ZS-6822 and +5V in the ZS-6822A.

Note) I/O indicates the direction between signals between the ZS-6822A adapter and the digital I/O signal input/output device.

- IN : ZS-6822A  $\leftarrow$  External device
- OUT : ZS-6822A  $\rightarrow$  external device

PORT : Bi-directional data bus.

You can switch IN/OUT by D command setting

## 8. Warranty

- ① Although Minebea's products are delivered under strict quality control and inspection, in the unlikely event of a malfunction, we will repair the product free of charge only under the following conditions.
  - If the product malfunctions during the warranty period (one year from the date of purchase) under normal conditions of use in accordance with the instruction manual and other notes.
- ② In the following cases, the product will be repaired for a fee even during the warranty period.
  - > Malfunction or damage caused by improper use or carelessness
  - > Malfunction or damage caused by improper repair or modification
  - Malfunction or damage caused by fire, earthquake, other natural disasters, earthquakes, or external factors such as abnormal voltage damage
  - > Replacement of consumable parts
  - > Change of power supply or voltage